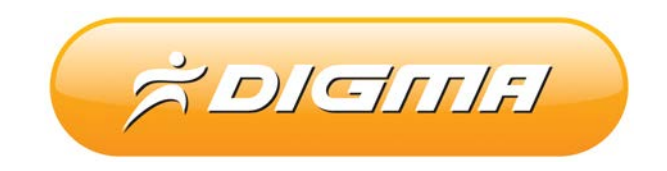

# ОБНОВЛЕНИЕ ПРОГРАММНОГО ОБЕСПЕЧЕНИЯ ДЛЯ ПЛАНШЕТОВ DIGMA IDsQ/iDrQ

ПРОЦЕДУРА ОБНОВЛЕНИЯ ПРОГРАММНОГО ОБЕСПЕЧЕНИЯ

Версия 1.01

# Внимание!

Пожалуйста прочитайте эти правила прежде чем обновлять программное обеспечение.

1. Если у вас вызывает затруднение понимание терминов «установка драйверов», «образ

прошивки» и т.п., мы настоятельно просим обратиться за помощью к специалистам с соответствующей квалификацией. Обратите внимание, что восстановление устройства после неудачной или неправильной прошивки не является гарантийным случаем, и может являться платным. Перепрошивку устройства Вы производите на свой страх и риск.

2. Процедура обновления не является обязательной. Никто не заставляет или как либо образом принуждает Вас обновлять встроенное программное обеспечение.

3. Прошивка данным официальным программным обеспечением не лишает Вас гарантии. Т.е. после обновления прошивки все гарантийные обязательства остаются.

4. Вы должны понимать что в любом программном обеспечении могут содержаться ошибки. Компания делает все для того, что бы устранить их в будущих версиях.

5. После обновления программного обеспечения, все данные на носителях будут удалены. Все установленное ПО будет удалено. Пожалуйста скопируйте всю ценную информацию заранее.

Если Вы не согласны с данными правилами, пожалуйста удалите программное обеспечение с носителей информации и не запускайте процедуру прошивки.

## ПОРЯДОК ОБНОВЛЕНИЯ ПРОШИВКИ ДЛЯ КНИЖКИ

#### Внимание!

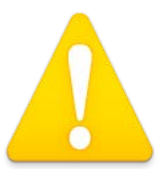

Перед прошивкой обязательно зарядите устройство. Во время обновления микропрограммы не отключайте USB кабель и не выключайте ПК. Обязательно проверьте, что бы USB кабель надежно был зафиксирован в разьеме

### 1. Установите утилиту PhoenixSuit.

Распакуйте прошивку в любую папку на жестком диске. Путь к прошивке не должен содержать русских букв.

Откройте архив с утилитой PhoenixSuit. Запустите файл PhoenixSuit\_EN.msi.

| 岃 PhoenixSuit                                                                                                    |                                                         |
|----------------------------------------------------------------------------------------------------|---------------------------------------------------------|
| Welcome to the PhoenixSuit Setup Wizard                                                                                                    |                                                         |
| The installer will guide you through the steps required to install PhoenixSuit on yo                                                                                                    | our computer.                                           |
| WARNING: This computer program is protected by copyright law and internation<br>Unauthorized duplication or distribution of this program, or any portion of it, may no<br>or criminal penalties, and will be prosecuted to the maximum extent possible und | nal treaties.<br>result in severe civil<br>ler the law. |
| Cancel < <u>B</u> ack                                                                                                    | Next >                                                  |

Нажмите «Next»

| 🛃 PhoenixSuit                                                                                | - • •             |
|----------------------------------------------------------------------------------------------|-------------------|
| Select Installation Folder                                                                   |                   |
| The installer will install PhoenixSuit to the following folder.                              |                   |
| To install in this folder, click "Next". To install to a different folder, enter it below or | r click "Browse". |
| Folder:                                                                                      |                   |
| C:\Program Files\AllWinnertech\                                                              | Browse            |
|                                                                                              | <u>D</u> isk Cost |
| Install PhoenixSuit for yourself, or for anyone who uses this computer:                      |                   |
| <u> </u>                                                                                     |                   |
| ⊘ Just <u>m</u> e                                                                            |                   |
| Cancel < <u>B</u> ack                                                                        | Next >            |
| Нажмите «Next»                                                                               |                   |
| PhoenixSuit                                                                                  |                   |
| Confirm Installation                                                                         | -                 |
| The installer is ready to install PhoenixSuit on your computer.                              |                   |
| Click "Next" to start the installation.                                                      |                   |
|                                                                                              |                   |
|                                                                                              |                   |
|                                                                                              |                   |
|                                                                                              |                   |
|                                                                                              |                   |
|                                                                                              |                   |
|                                                                                              |                   |
| Cancel < <u>B</u> ack                                                                        | Next >            |
|                                                                                              |                   |

Нажмите «Next»

Дождитесь окончания устнановки. В процессе вам будет предложено установить драйверы.

| Device Driver Installation Wizard |                                                                                                    |  |
|-----------------------------------|----------------------------------------------------------------------------------------------------|--|
|                                   | Welcome to the Device Driver<br>Installation Wizard!         This wizard helps you install the software drivers that some<br>computers devices need in order to work.         To continue, click Next. |  |
|                                   | < Назад Далее Стиена                                                                                                    |  |

#### Нажмите «Далее».

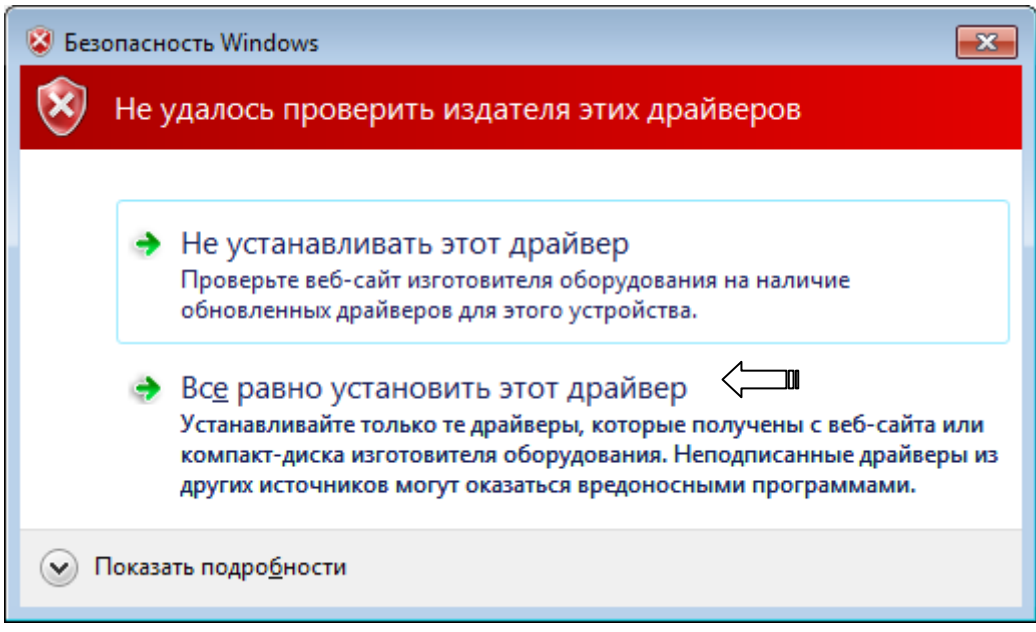

Подтвердите установку выбрав пункт «Все равно установить этот драйвер».

| Device Driver Installation Wizard |                                                                  |                                                         |
|-----------------------------------|------------------------------------------------------------------|---------------------------------------------------------|
|                                   | Completing the Device Driver<br>Installation Wizard              |                                                         |
|                                   | The drivers were successfully installed on this computer.        |                                                         |
|                                   | You can now connect your dev<br>came with instructions, please n | ice to this computer. If your device<br>ead them first. |
|                                   | Driver Name                                                      | Status                                                  |
|                                   | Google, Inc. (WinUSB)                                            | Ready to use                                            |
|                                   | < <u>Н</u> азад                                                  | Готово Сти Отмена                                       |

Нажмите **«Готово»**.

| 🛃 PhoenixSuit                            |        |            |          |  |
|------------------------------------------|--------|------------|----------|--|
| Installation Complete                    |        |            |          |  |
| PhoenixSuit has been successfully instal | led.   |            |          |  |
| Click "Close" to exit.                   |        |            |          |  |
|                                          |        |            |          |  |
|                                          |        |            |          |  |
|                                          |        |            |          |  |
|                                          |        |            |          |  |
|                                          |        |            |          |  |
|                                          |        |            |          |  |
|                                          |        |            |          |  |
|                                          | Cancel | < <u>₿</u> | ack Clos |  |

Нажмите «Close» для завершения установки утилиты.

2. Запустите утилиту Phenix Suit

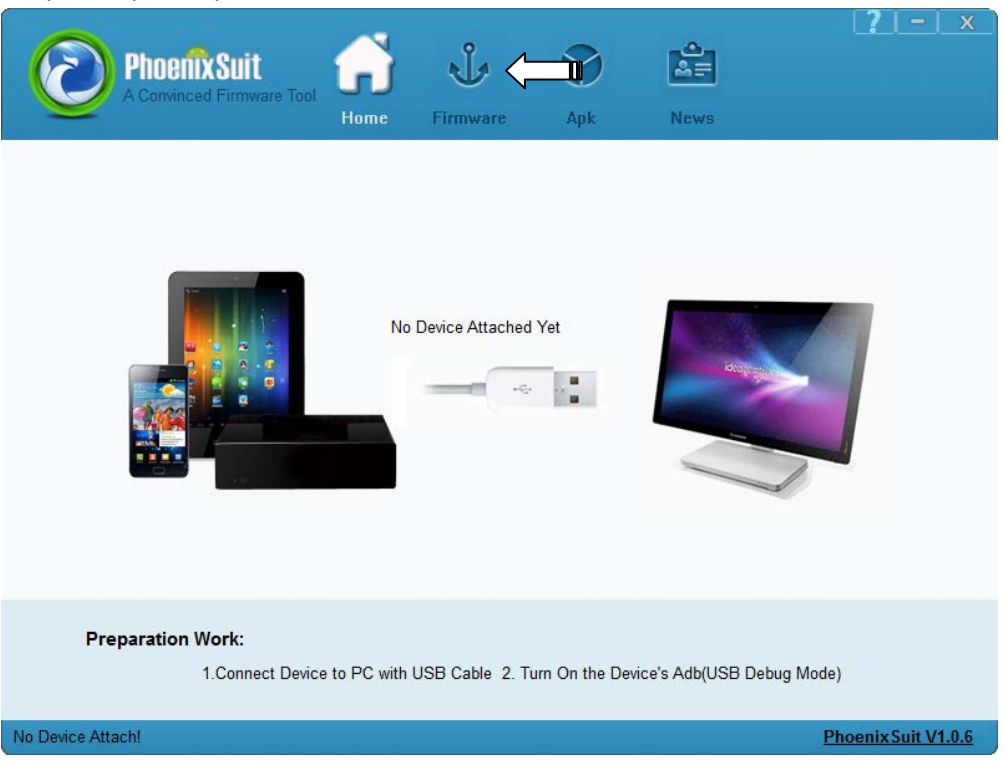

Перейдите на вторую вкладку (Firmware) и выберите файл прошивки. Нажмите на кнопку «Image» и укажите файл прошивки (он должен иметь расширение .img).

| $\odot$       | Phoenix Suit<br>A Convinced Firmware Tool | Home                        | <b>J</b><br>Firmware                 | Apk                             | News      | <b>?</b> – x        |
|---------------|-------------------------------------------|-----------------------------|--------------------------------------|---------------------------------|-----------|---------------------|
|               | C:\fw_11_11_20                            | 13\idsq103g                 | -a42_v0.1-111120<br>Upgra            | 113.img                         | <u></u> 0 |                     |
|               | Caution: Pl<br>Do not Unp                 | lease Check<br>lug Device c | the Device Powe<br>luring the Upgrad | er Before Upgra<br>e Procedure. | ade.      |                     |
| No Device Att | ach!                                      |                             |                                      |                                 |           | Phoenix Suit V1.0.6 |

Выключите планшет. Нажмите и удерживайте кнопку «Громкость +». Не отпуская кнопку «Громкость +», подключите USB кабель к планшету. Затем очень быстро 10 раз нажмите на кнопку «Питание». Планшет перейдет в режим прошивки и определиться как новое устройство в системе. Система предложит установить драйвер. Если вы пропустили по каким либо причинам этот шаг, то драйвер можно установить ещё раз. В момент определения планшета – зайдите в диспетчер устройств и щелкните по новому устройству, которое появится после того, как устройство перейдет в режим прошивки.

Система предложит отформатировать устройство. Обязательно нажмите «Yes». Начнется обновление прошивки.

| PhoenixSuit                                                                                                    |
|----------------------------------------------------------------------------------------------------|
| Tips: Does mandatory format? Forced format will lead to files are missing, please back up important files! Select Yes, enter the format upgrade mode. Select No, enter the normal upgrade mode. (Recommended) Yes No |
| PhoenixSuit<br>A Convinced Firmware Tool<br>Home Firmware Apk News                                                                                                    |
| Upgrading Firmware: 78% Left <0>Minutes <38>Seconds                                                                                                    |
| Caution: Please Check the Device Power Before Upgrade.<br>Do not Unplug Device during the Upgrade Procedure.<br>Begin to Upgrade Firmware to Device <u>Phoenix Suit V1.0.6</u>                                       |

После успешного обновления система сообщит об этом.

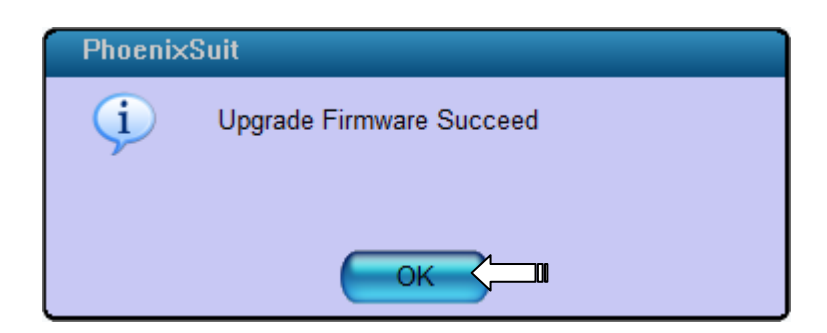

Отключите USB кабель. Обновление будет завершено.

После первого запуска устройства, отложите работу на 5-10 минут. Система проиндексирует файлы и разделы и создаст все системные настройки.